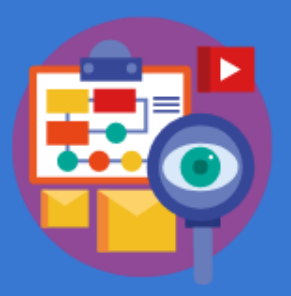

## CHỦ ĐỀ E: ỨNG DỤNG TIN HỌC

# BÀI 5: ĐỊNH DẠNG SỐ TIỀN VÀ NGÀY THÁNG

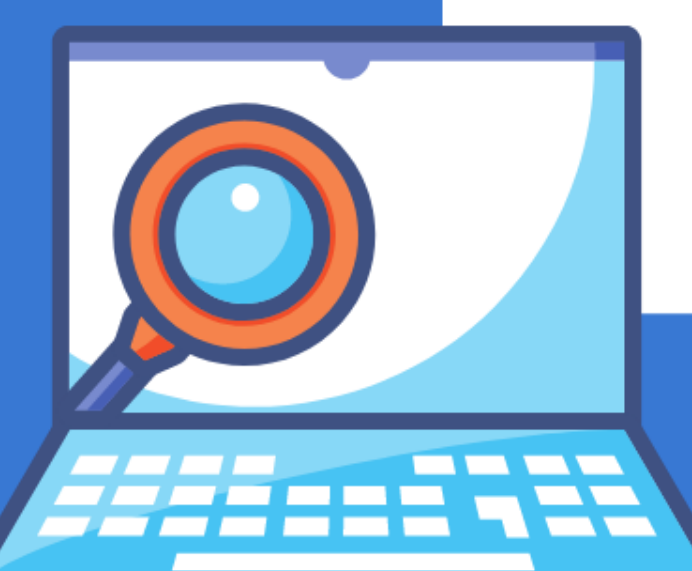

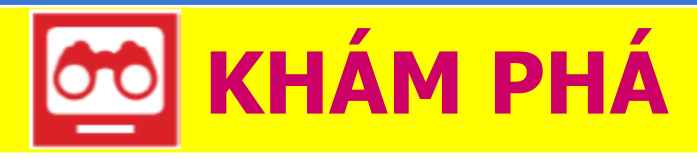

### 1 Định dạng hiển thị số tiền

a) Hiển thị số tiền bằng đồng đô la: thao tác nhanh: nháy lệnh "\$"

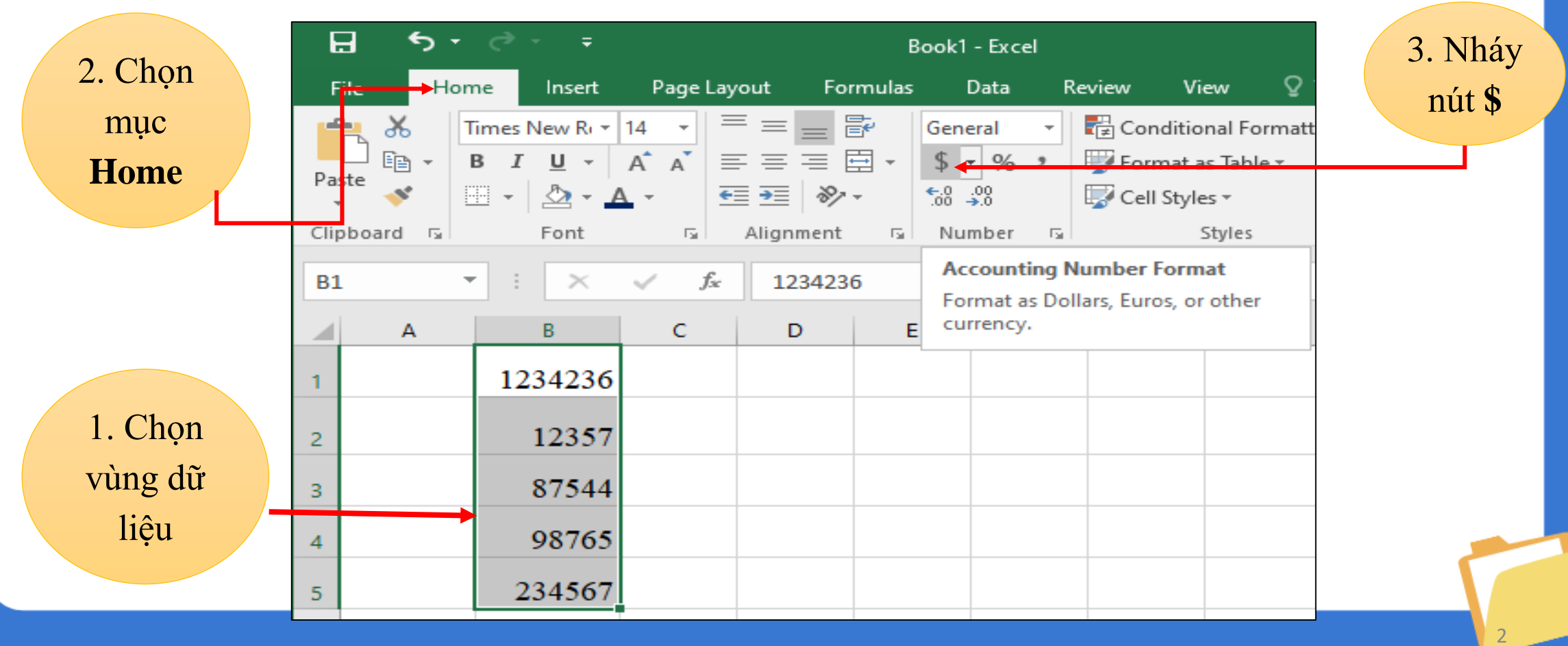

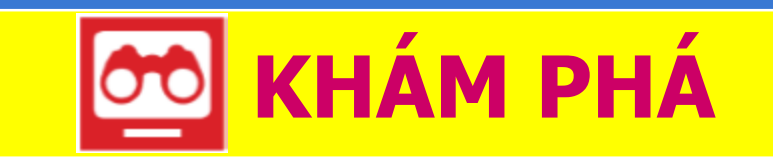

#### 1 Định dạng hiển thị số tiền

b) Áp dụng kí hiệu tiền tệ một số nước khác

**Bước 1**. Nháy chuột vào dấu trỏ xuống cạnh lệnh "\$" sẽ thả xuống một danh sách các kí hiệu tiền tệ

Bước 2. Chọn kí hiệu đồng tiền thích hợp

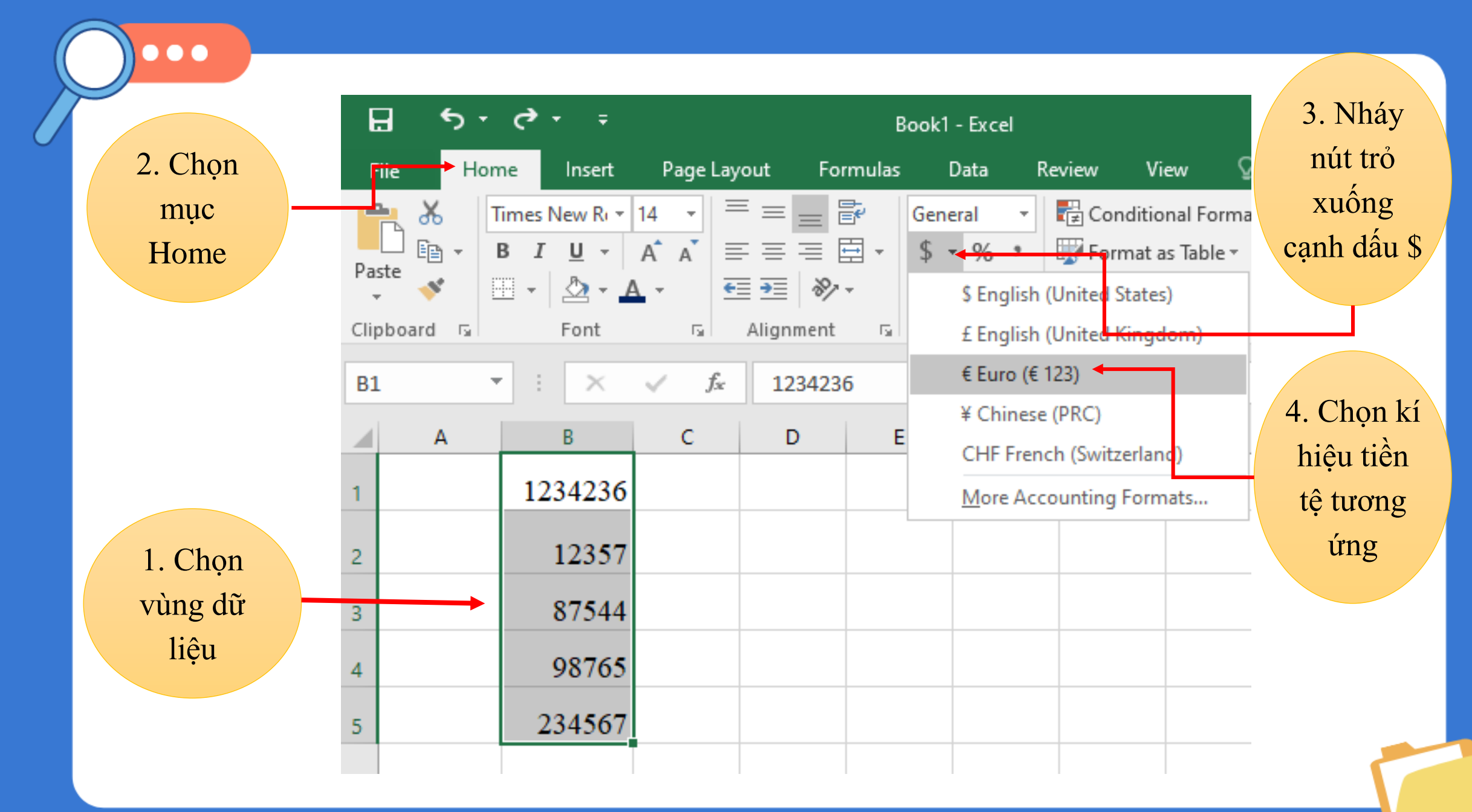

#### c) Áp dụng kí hiệu tiền Việt Nam

<u>**Bước 1**</u>. Mở hộp thoại Format Cells. Nháy dấu trỏ xuống cạnh nút lệnh "\$", chọn More Accounting Formats

<u>**Bước 2</u>**. Trong hộp thoại **Forrmat Cells**, chọn **Number**, chọn **Currency** trong danh sách **Category**, trong hộp **Symbol** chọn dấu trỏ xuống để thả danh sách các kí hiệu tiền tệ</u>

<u>**Bước 3**</u>. Tìm và nháy chuột chọn đồng tiền Việt Nam (**VND**)

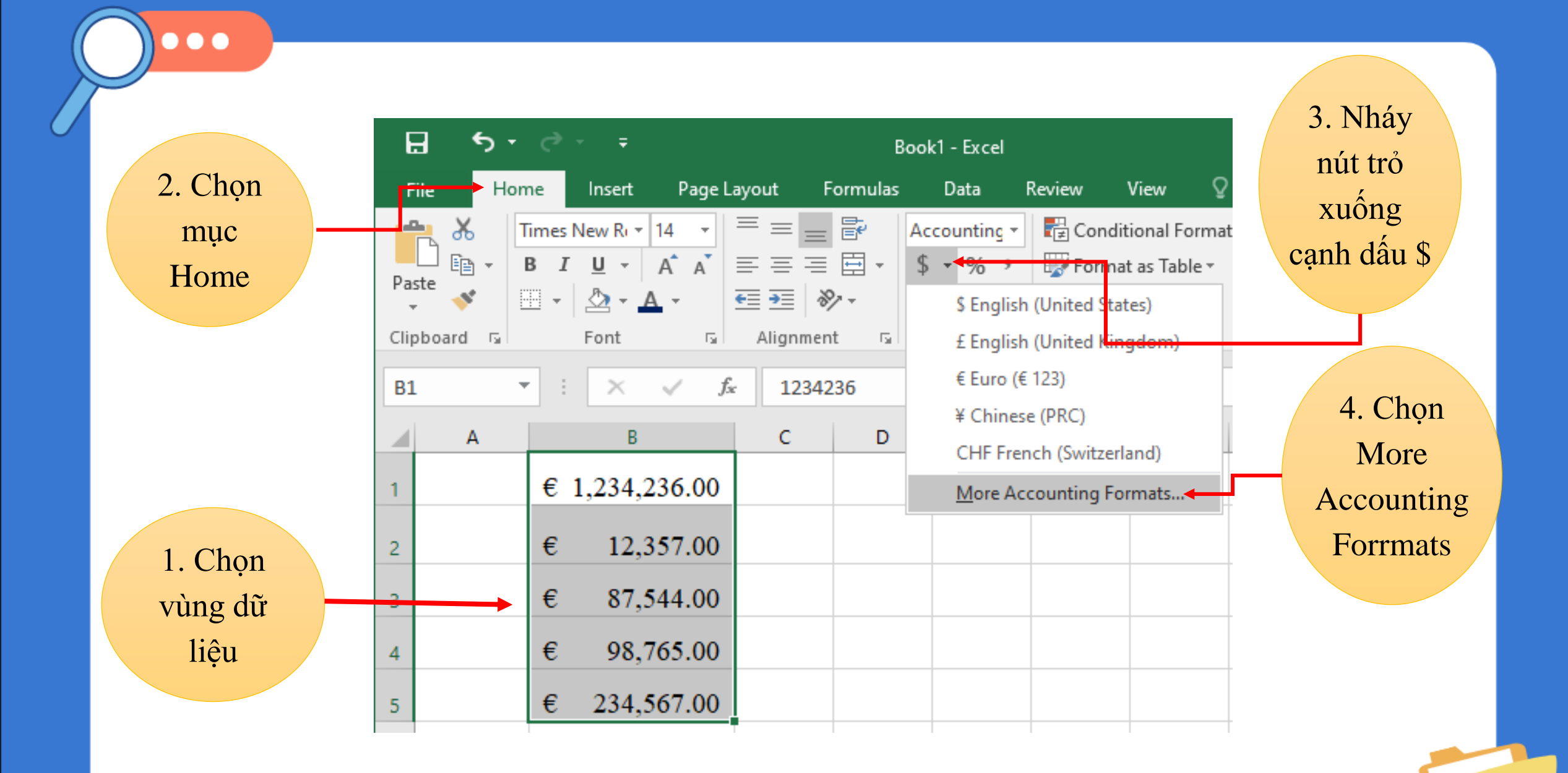

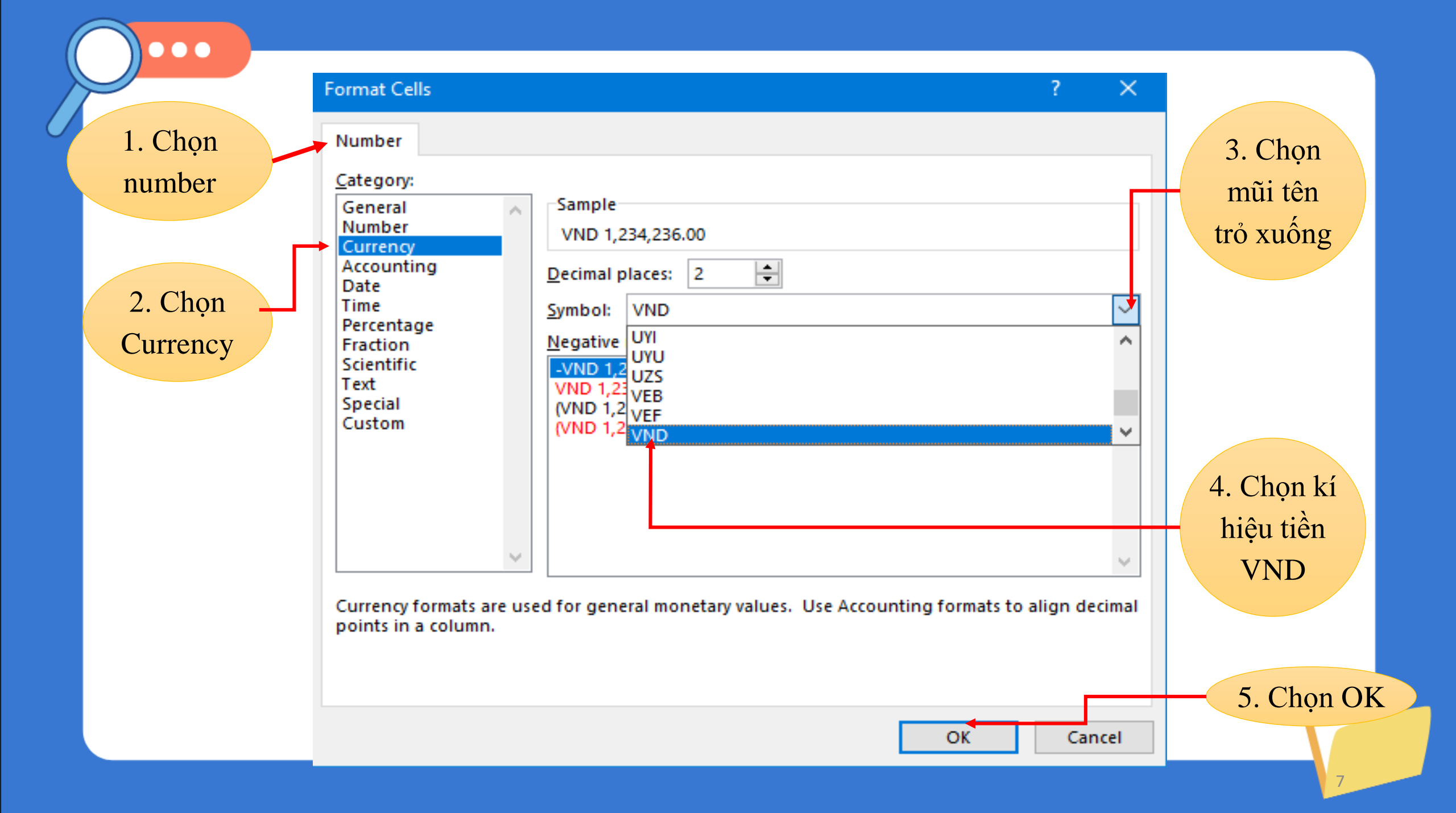

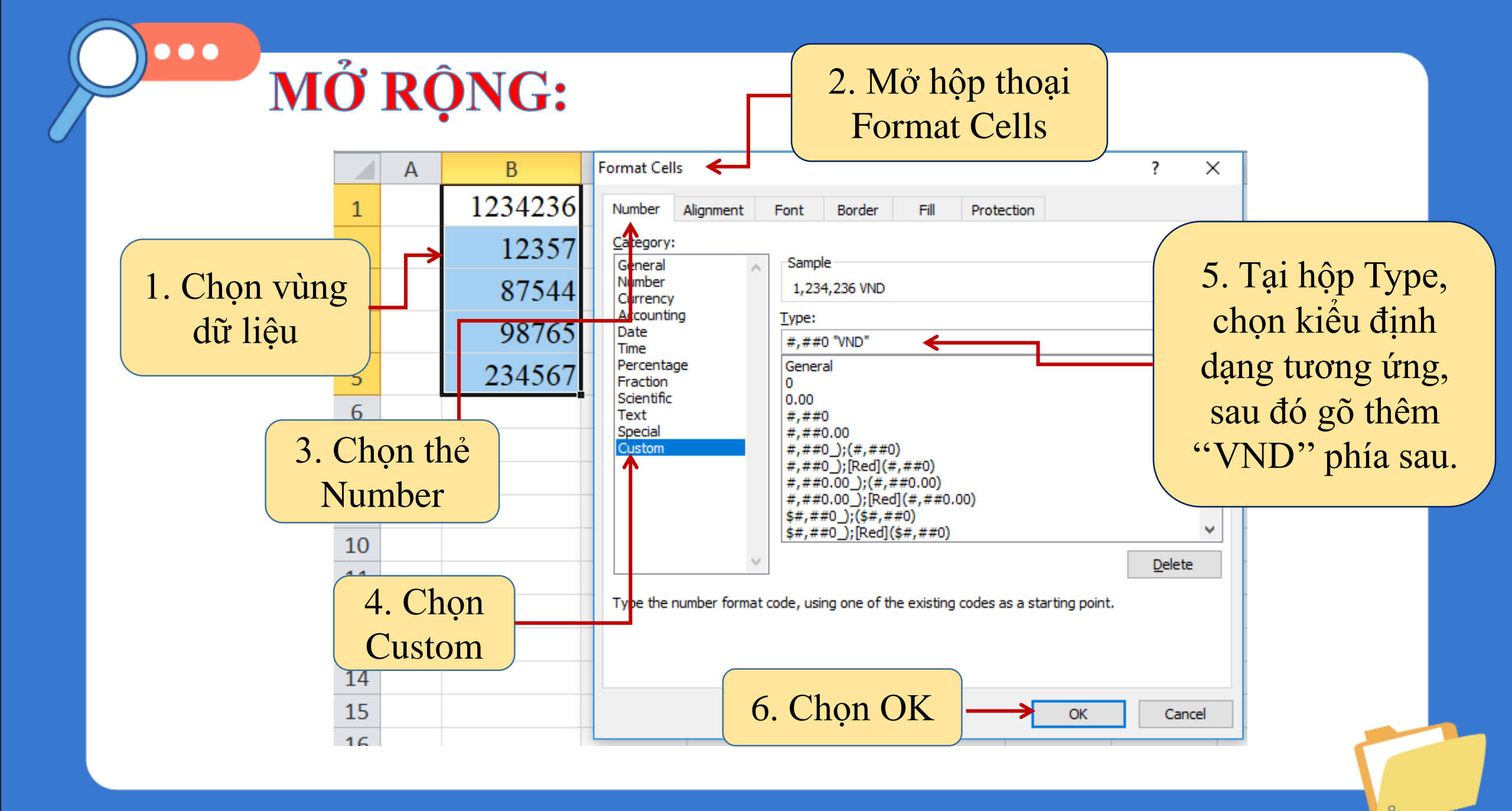

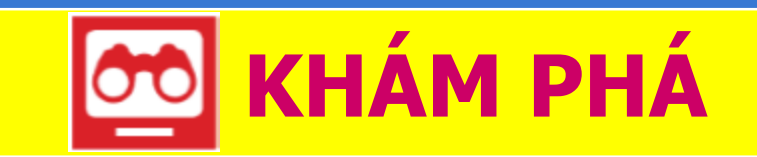

#### **2** Định dạng hiển thị ngày tháng

a) Short Date và Long Date

*Bước 1*. Nháy chuột vào dấu trỏ xuống cạnh phải lệnh General sẽ thả xuống danh sách, trong đó có hai mục Long Date và Short Date là định dạng ngày tháng kiểu Anh – Mỹ (English – US)

Bước 2. Nháy chuột chọn áp dụng một trong hai cách

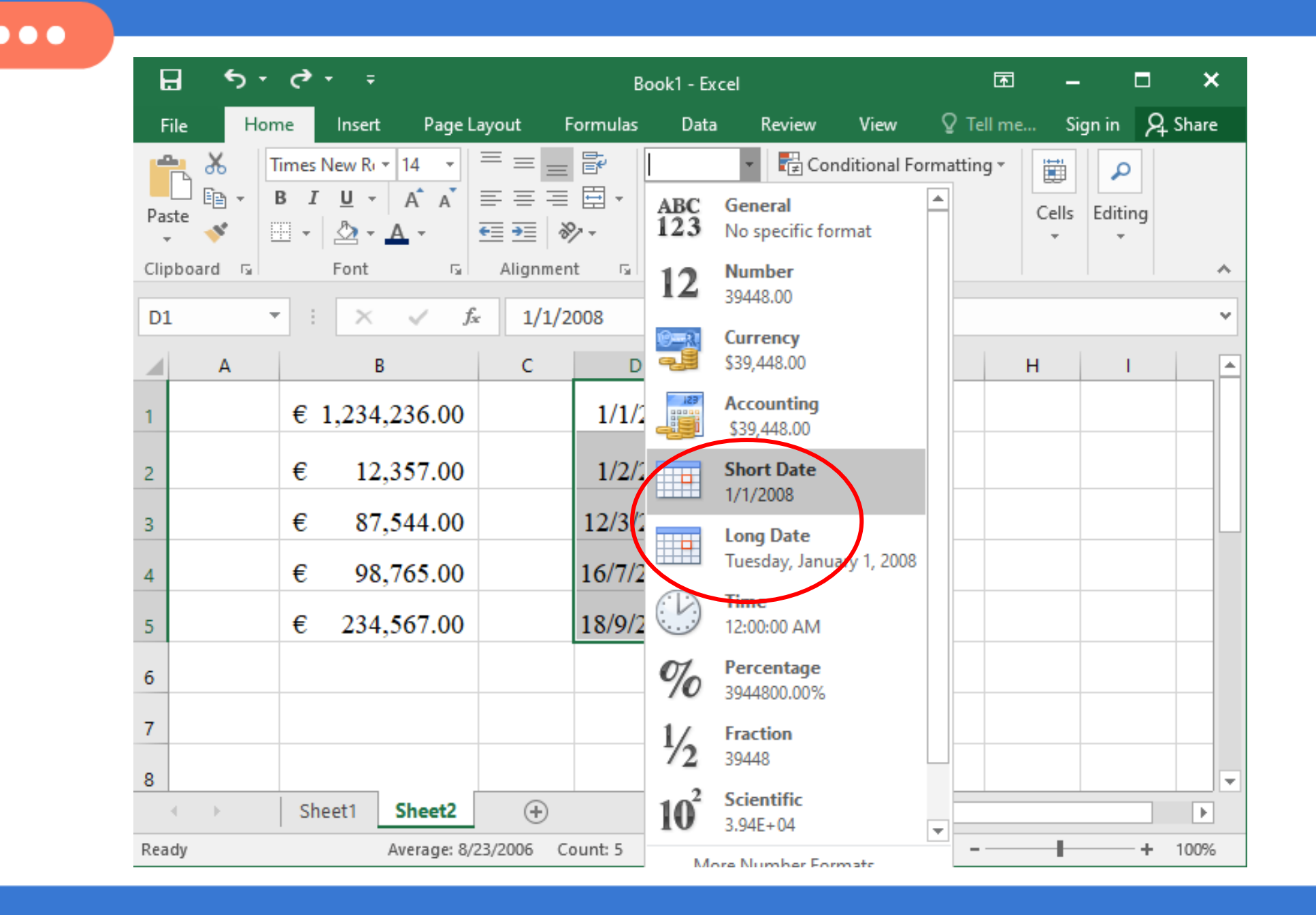

b) Ngày tháng kiểu Việt Nam

Bước 1. Mở hộp thoại Forrmat Cells

Bước 2. Chọn Date trong mục Category

Bước 3. Tại hộp Locale (location) chọn Vietnamese

Bước 4. Tại hộp **Type** chọn 1 định dạng

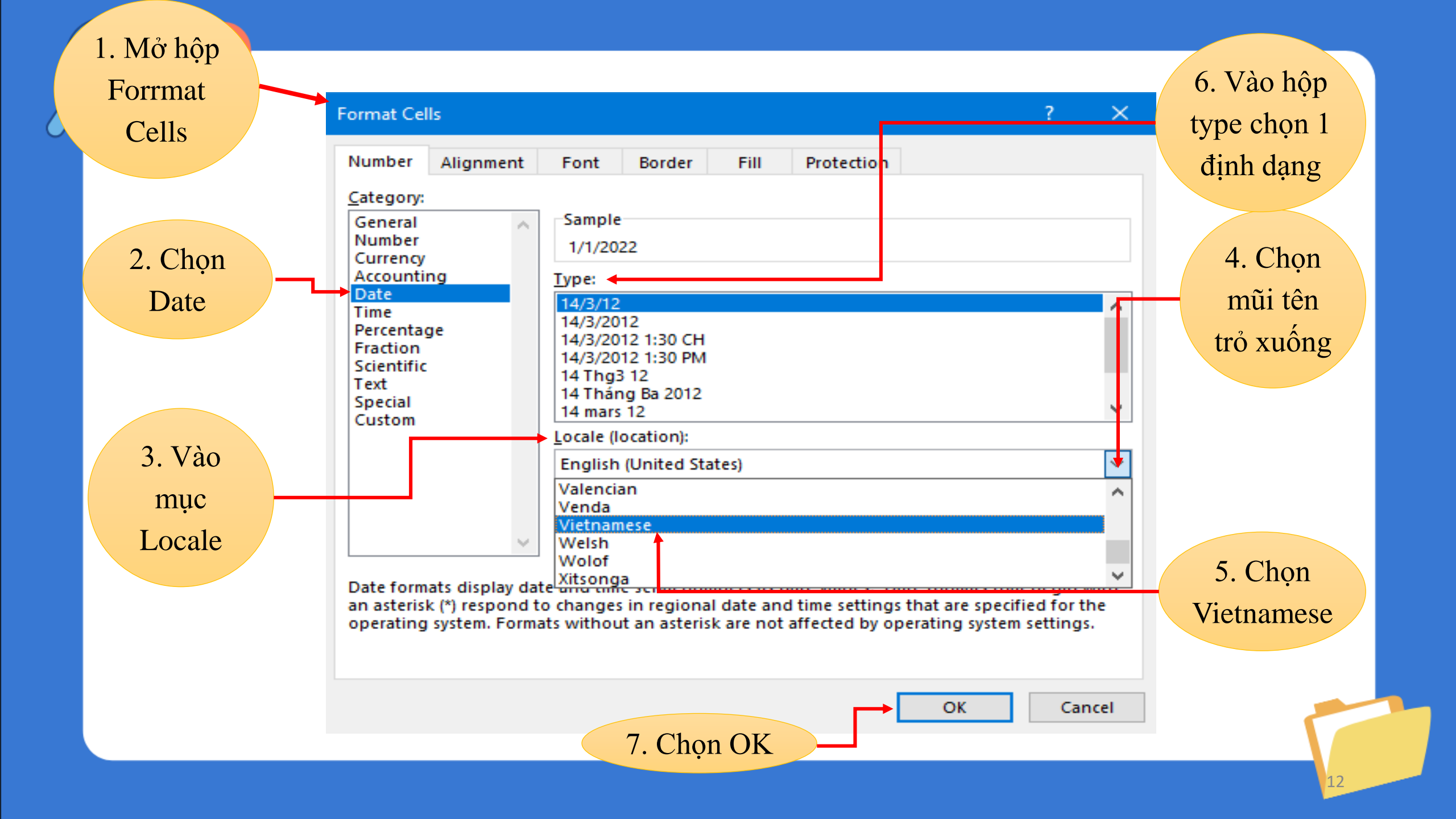